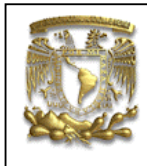

## FACULTAD DE INGENIERIA LIMAC UNIGRAPHICS

| DATOS GENERALES:                |                                                |  |
|---------------------------------|------------------------------------------------|--|
| CAMPO:                          | DISEÑO MECANICO                                |  |
| CURSO:                          | DISEÑO Y MANUFACTURA ASISTIDOS POR COMPUTADORA |  |
| PRACTICA No. :                  | 0005                                           |  |
| NOMBRE DE LA PRACTICA: MODELADO |                                                |  |

# **PRACTICA 5: ENSAMBLE**

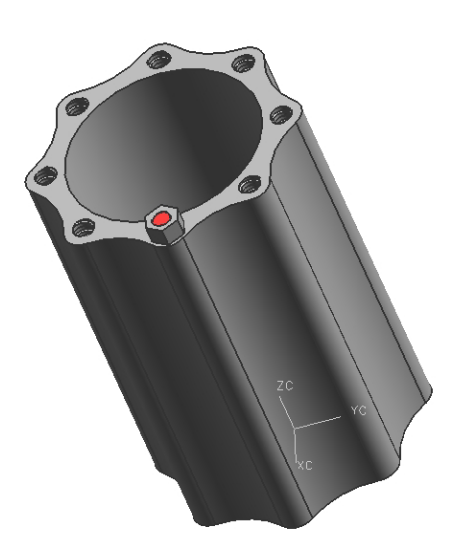

| NOTA: ESTE DOCUMENTO CONSTA DE n HOJAS |        |         |  |  |  |
|----------------------------------------|--------|---------|--|--|--|
| NOMBRE Y FIRMA                         |        |         |  |  |  |
|                                        |        |         |  |  |  |
|                                        |        |         |  |  |  |
|                                        | REVISO | ELABORO |  |  |  |

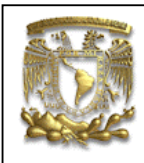

## FACULTAD DE INGENIERIA LIMAC UNIGRAPHICS

**Objetivo**: Mostrar los elementos básico para realizar ensambles.

**1.** Para la creación del ensamble se usarán y crearán tres piezas con base a los conocimientos anteriores, las piezas serán las siguientes:

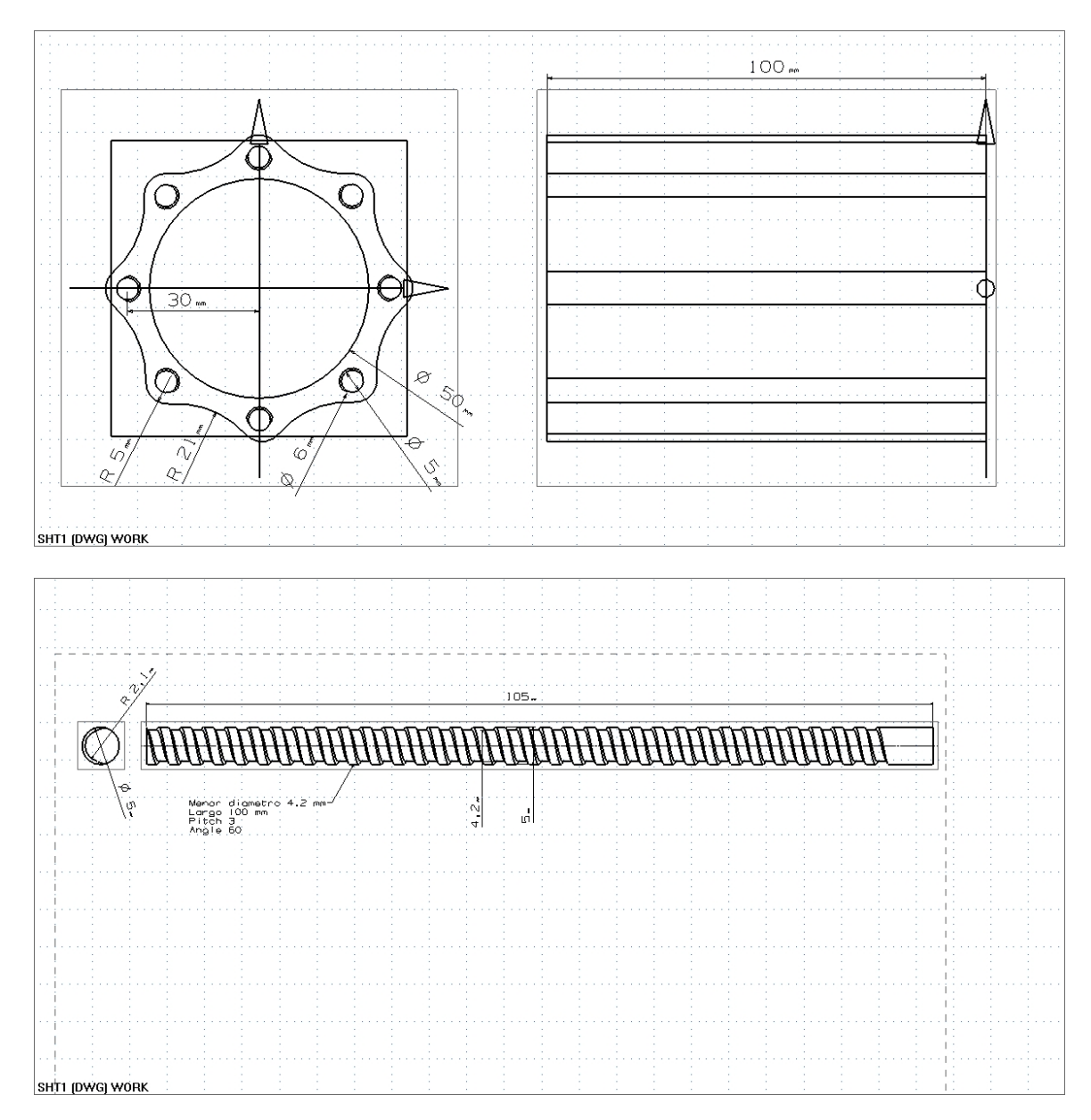

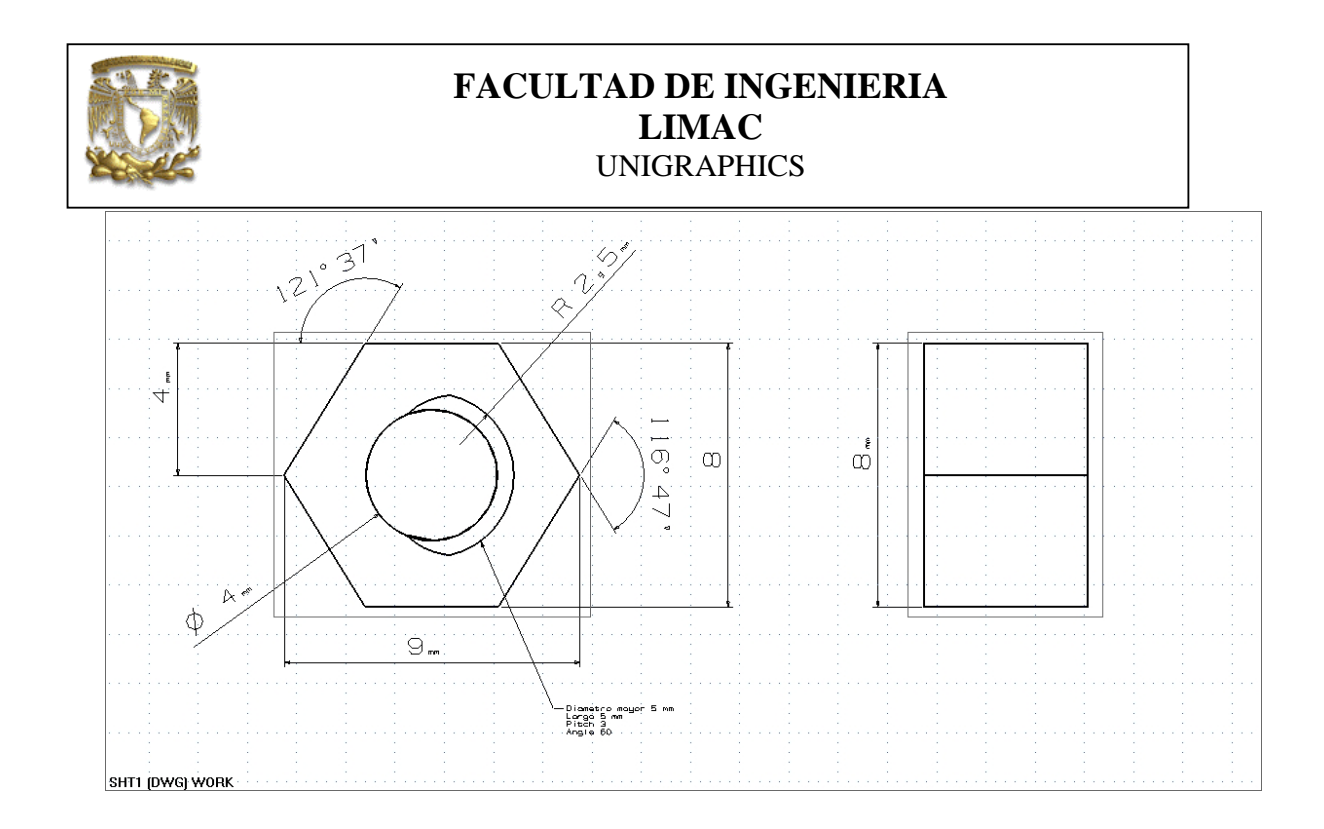

2. Con las piezas ya creadas se realizará el ensamble.

```
<New>
<Name> Ensamble.prt
<Application> <Modeling.>
```

En la parte inferior de la pantalla de UG aparece la barra de ensable.

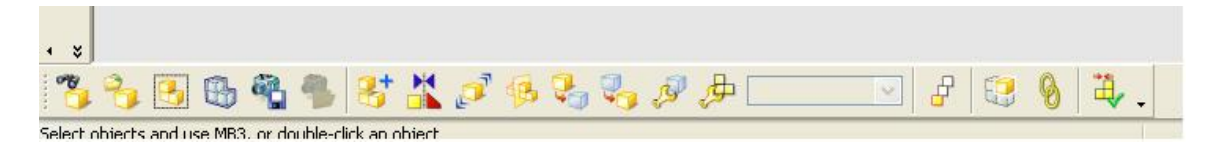

Seleccionamos el iconos agregar componente

Aparece la ventana Select part

Seleccionamos Choose Part File, selecciona la primera pieza realizada.

|                                                                                            | FACULTAD DE INGENIERIA<br>LIMAC<br>UNIGRAPHICS                                                                                                    |                         |  |   |              |         |   |
|--------------------------------------------------------------------------------------------|----------------------------------------------------------------------------------------------------|-------------------------|--|---|--------------|---------|---|
| Part Name                                                                                  |                                                                                                    |                         |  |   |              |         | ? |
| Look In:<br>My Recent<br>Documents<br>Desktop<br>My Documents<br>My Computer<br>My Network | memoria     DPT     LEON     NextraOne     SAM NUEVOS     Senado_con_Xrr     Tesis     1     3     4     Sensamble1     practica1     practica1     practica1     practica1     practica1     practica1     practica1     practica1     practica1     practica1     practica1     practica1     practica1     practica1     practica1     practica1     practica1     practica1 | Stuerca<br>of           |  |   | •            | Preview |   |
| . 10003                                                                                    | File name:<br>Files of type:                                                                                                    | 4<br>Part Files (*.prt) |  | • | OK<br>Cancel | ]       |   |

Selecciona **Ok** Selecciona **Ok** 

La posición del componente será:

XC= 0 YC= 0 ZC = 0

3. En la ventana de Select Part continuamos agregando las componentes restantes.

Selecciona el componente tornillo y lo agregas.

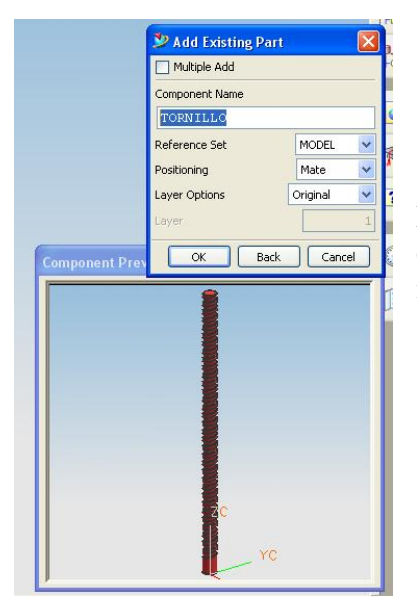

Selecciona Ok y aparece la ventana de Mating Conditions

En la parte inferior derecha el programa solicita el componente a insertar, para poder lo insertar, selecciona el icono **Mate.** 

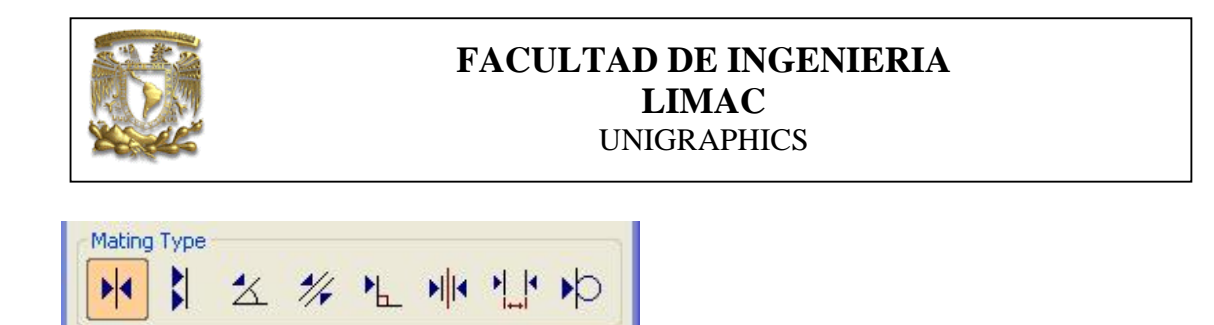

En la ventana Component Preview selecciona el Tornillo.

|                   | Mating Conditions  Ensamble  TORNILLO->Undefined component                                                                                                    |
|-------------------|----------------------------------------------------------------------------------------------------|
| Component Preview | Mating Type<br>Mating Type<br>Mating Type<br>Mating Type<br>Center Objects<br>Selection Steps<br>Selection Steps<br>Select |
| C<br>YC           | Distance Expression mm + Preview List Errors                                                                                                    |
| ب <del>ح</del>    | OK Apply Cancel                                                                                                    |

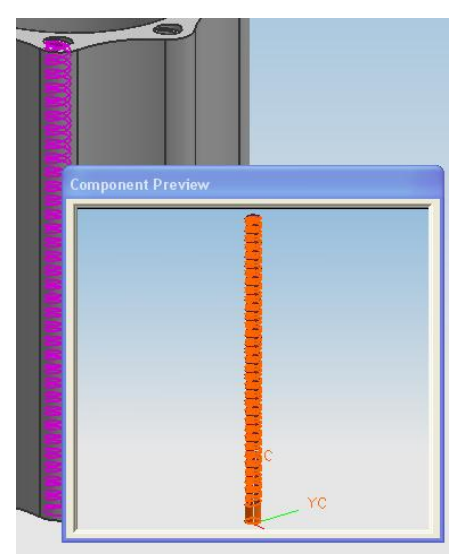

Ahora en la parte inferior derecha el sistema no pide seleccionar el componente al que vamos a acoplar el tornillo.

Selecciona uno de los agujeros de la primera parte insertada.

Y Selecciona Apply

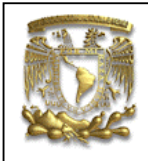

#### FACULTAD DE INGENIERIA LIMAC UNIGRAPHICS

Continua en la ventana Mating Conditions, donde se restringirá un grado de libertad más.

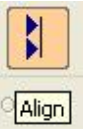

Selecciona el icono Aline

En la parte inferior el sistema solicita el componente a ensamblar, selecciona la parte inferior del tornillo.

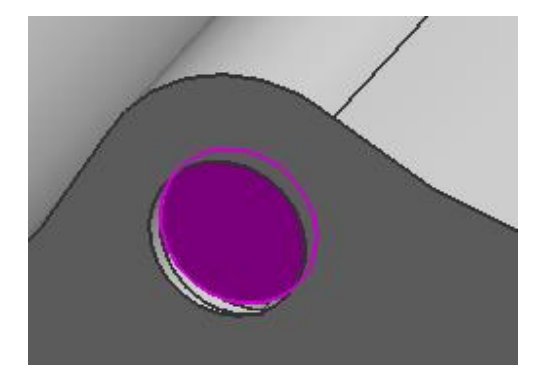

Ahora en la parte inferior del sistema solicita el componente al cual se va a acoplar y selecciona la siguiente cara de la parte.

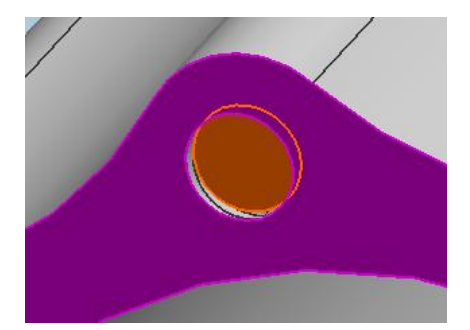

Selecciona Apply.

El resultado es el que se muestra a continuación.

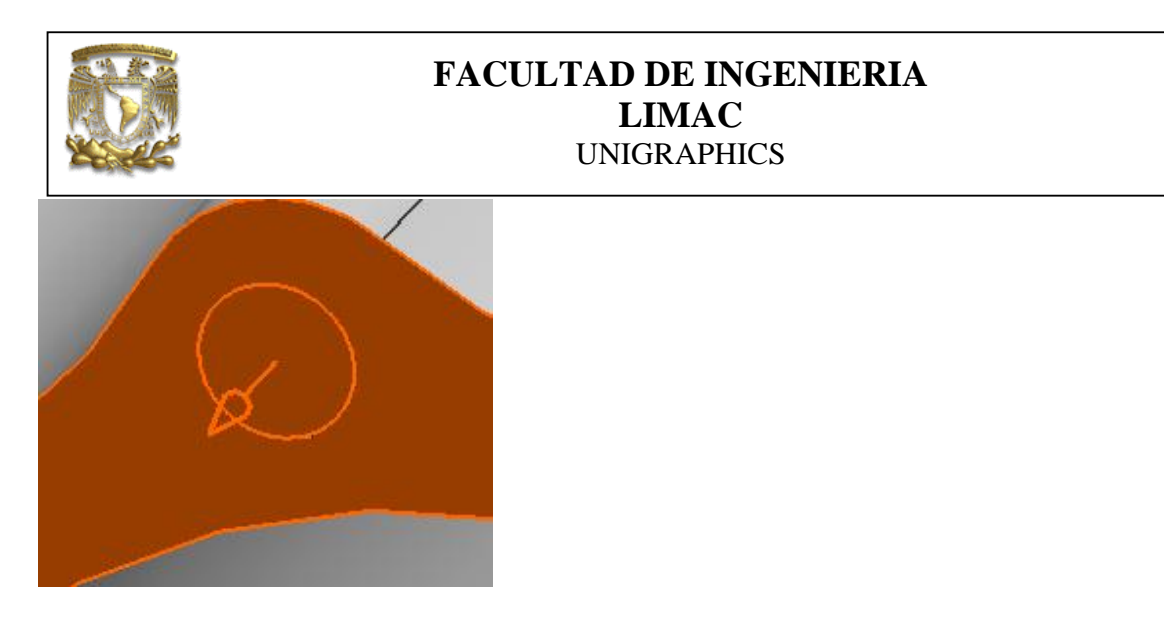

4. Ahora se ensamblará la tuerca al tornillo

Selecciona el icono Add component de la barra de herramientas de ensamble.

Y agrega la tuerca realizada anteriormente.

| Add Existing Pa                                        | art 🔀                           |
|--------------------------------------------------------|---------------------------------|
|                                                        |                                 |
|                                                        |                                 |
| Reference Set<br>Positioning<br>Layer Options<br>Layer | MODEL V<br>Mate V<br>Original V |
| ОК Ва                                                  | ack Cancel                      |
|                                                        |                                 |
|                                                        | Add Existing PA                 |

#### Selecciona Ok.

Y aparece la ventana de Mating Conditions, donde se selecciona el icono Mate.

En la parte inferior el sistema solicita el componente a ensamblar, selecciona la parte inferior de la tuerca.

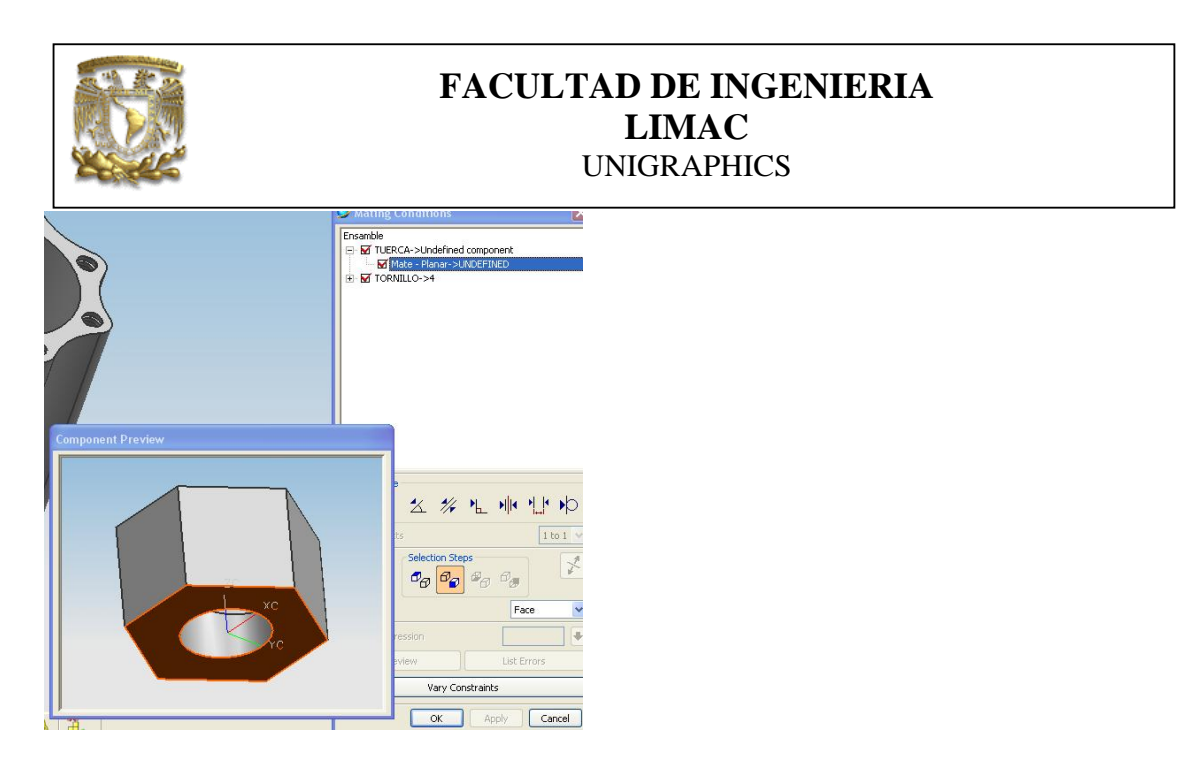

En la parte inferior el sistema solicita el componente al ensamblar, selecciona la parte inferior del tornillo.

Ahora en la parte inferior del sistema solicita el componente al cual se va a acoplar, selecciona la siguiente cara de la parte

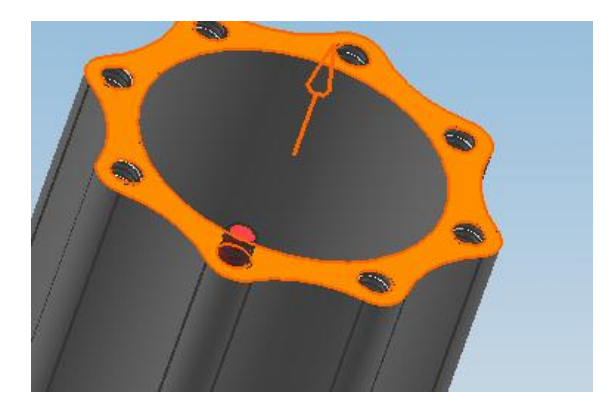

Selecciona Apply

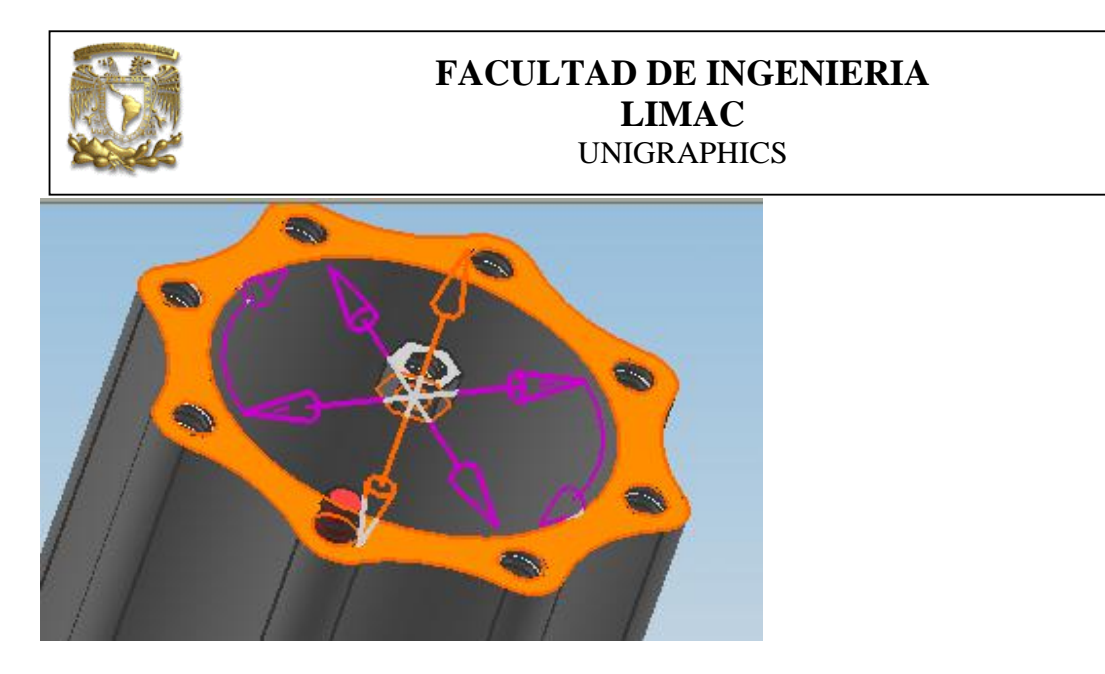

Ahora seleccionamos Align de Mating Type y selecciona la siguiente parte de la tuerca.

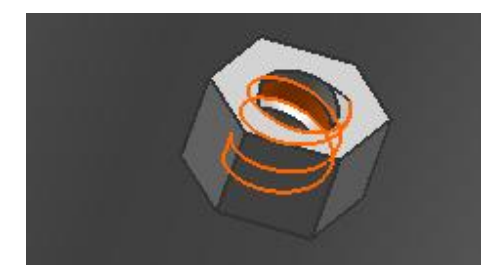

Ahora selecciona el tornillo.

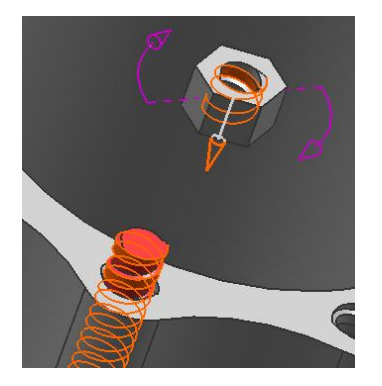

Selecciona Apply

Finalmente el resultado es como se muestra a continuación.

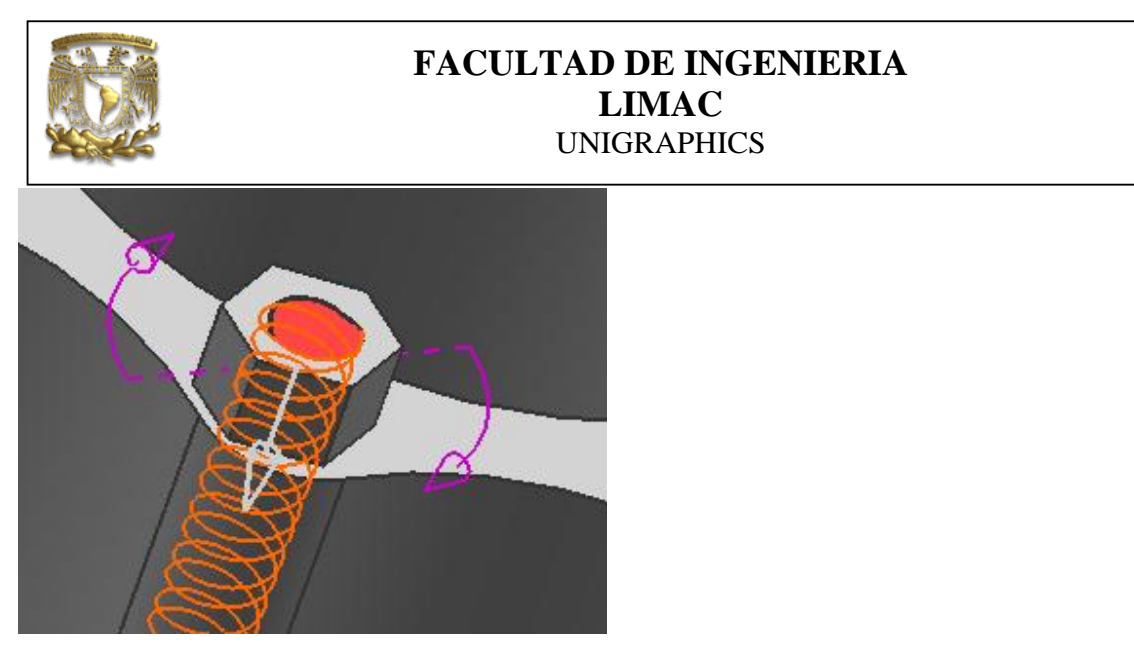

Y se repite el proceso hasta obtener todo el ensamble.

FIN DE LA PRACTICA